Siguiendo con los distintos artículos sobre Hyper-V y como puede ayudarnos Microsoft a disponer de una infraestructura para implementar una solución de virtualización completa del Desktop con Provissioning y otros elementos adicionales como XenApp, pasamos a mostrar como realizar la instalación de Como Instalar Microsoft Virtual Machine Manager y los componentes necesarios.

En todos los procesos y pruebas que hemos estado realizando hemos observado cierta problemática con unidades NFS con Hyper-V, es decir que Hyper-V soporta iSCSI y FC, y en el caso de almacenar VMs solo podremos realizarlo en iSCSI y FC.

Arrancamos el proceso de instalación con el DVD, y pulsando sobre "Setup",

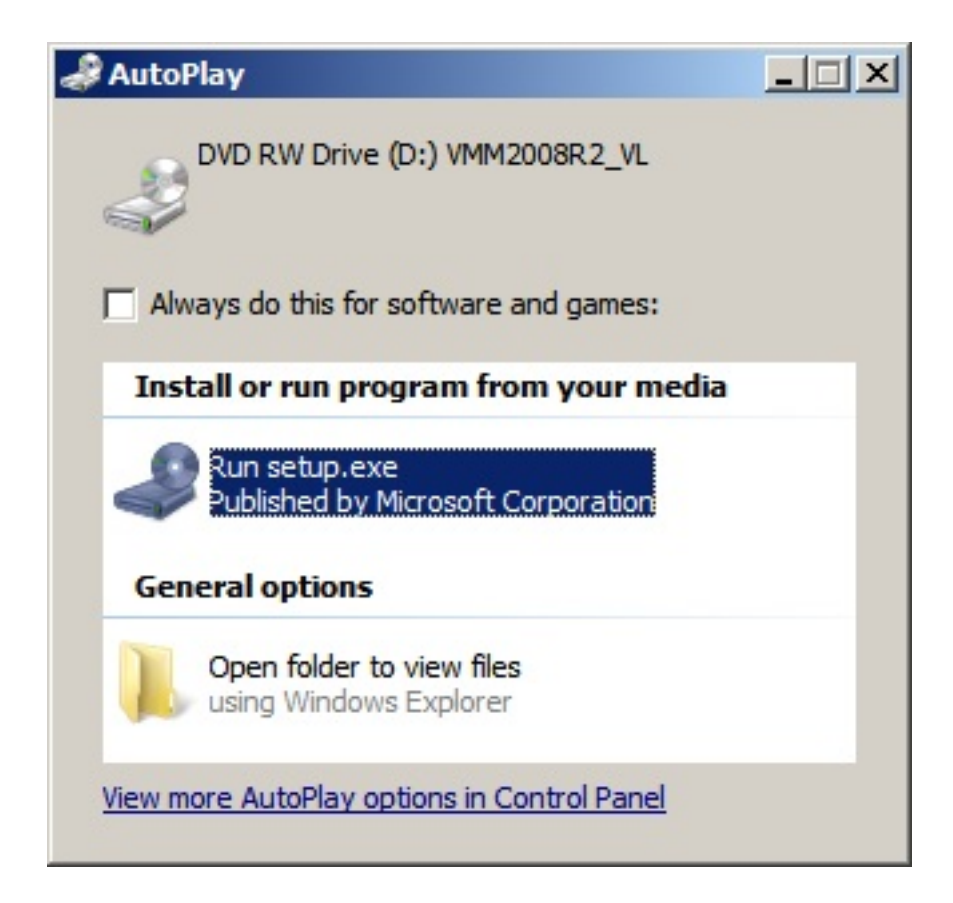

Arrancando la dialog de instalación,

Escrito por xavisan Miércoles, 03 de Noviembre de 2010 13:31 - Actualizado Miércoles, 03 de Noviembre de 2010 16:20

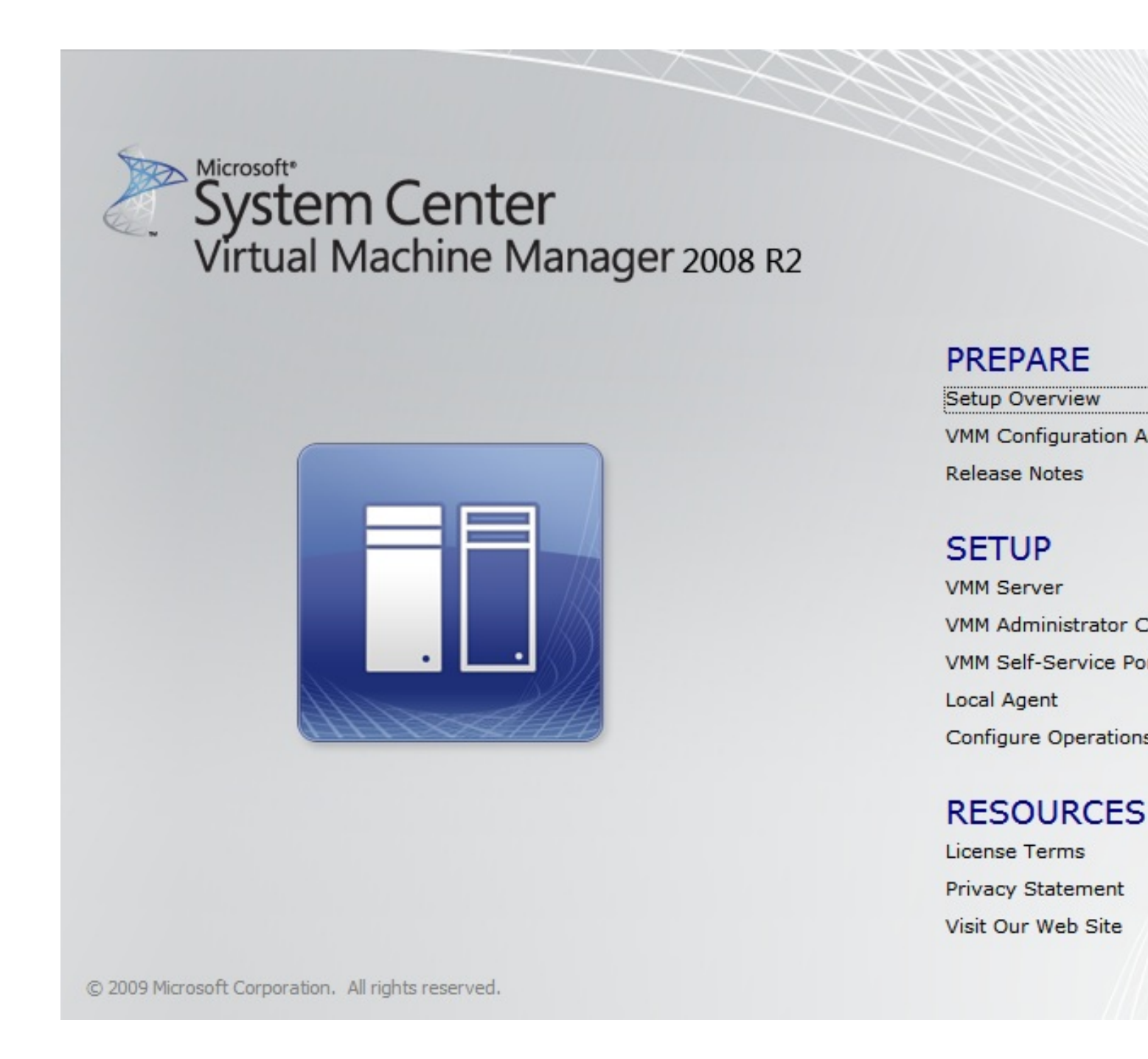

Sobre la opción de Setup overview, podremos acceder a la ayuda en formato electrónico,

Escrito por xavisan

| 🔮 Virtual Machine Manager 2008 R2 Setup Help |                                                                                                    |  |
|----------------------------------------------|----------------------------------------------------------------------------------------------------|--|
| Hide Back Print Options                      |                                                                                                    |  |
| Contents Search Favorites                    | Virtual Machine Manager 2008<br>R2 Setup Help                                                                                                    |  |
|                                              | <ul> <li>Welcome to System Center Virtual Machine<br/>Manager (VMM) 2008 R2 Setup Help.</li> <li>During installation, the Setup Wizards check<br/>for prerequisite software and hardware and<br/>either install or guide you through installing<br/>any missing requirements.</li> <li>After you install VMM, you must perform<br/>some required configuration tasks to make<br/>the system fully functional. For more<br/>information, see <u>Required Post-Installation</u><br/><u>Tasks</u>.</li> </ul> |  |
|                                              | In This Section     VMM 2008 R2 System Requirements                                                                                                    |  |
|                                              | <u>New Installation of VMM 2008 R2</u>                                                                                                    |  |
|                                              | Upgrading from VMM 2008 to VMM<br>2008 R2      Uninetalling VMM 2008 R2                                                                                                    |  |

Cerraremos, y seguiremos con el proceso de instalación,

Escrito por xavisan Miércoles, 03 de Noviembre de 2010 13:31 - Actualizado Miércoles, 03 de Noviembre de 2010 16:20

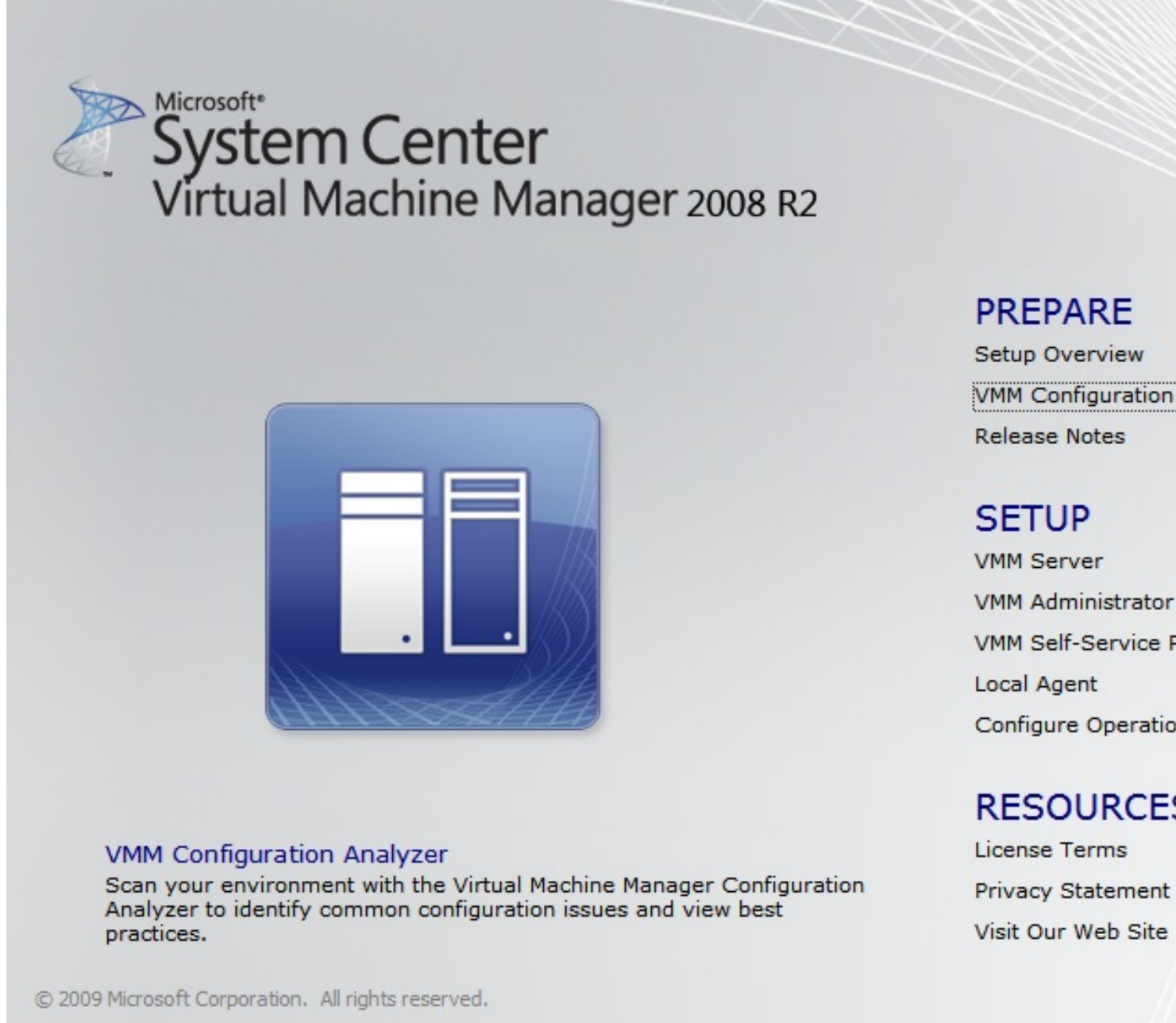

Pulsando sobre la opción correspondiente,

Escrito por xavisan Miércoles, 03 de Noviembre de 2010 13:31 - Actualizado Miércoles, 03 de Noviembre de 2010 16:20

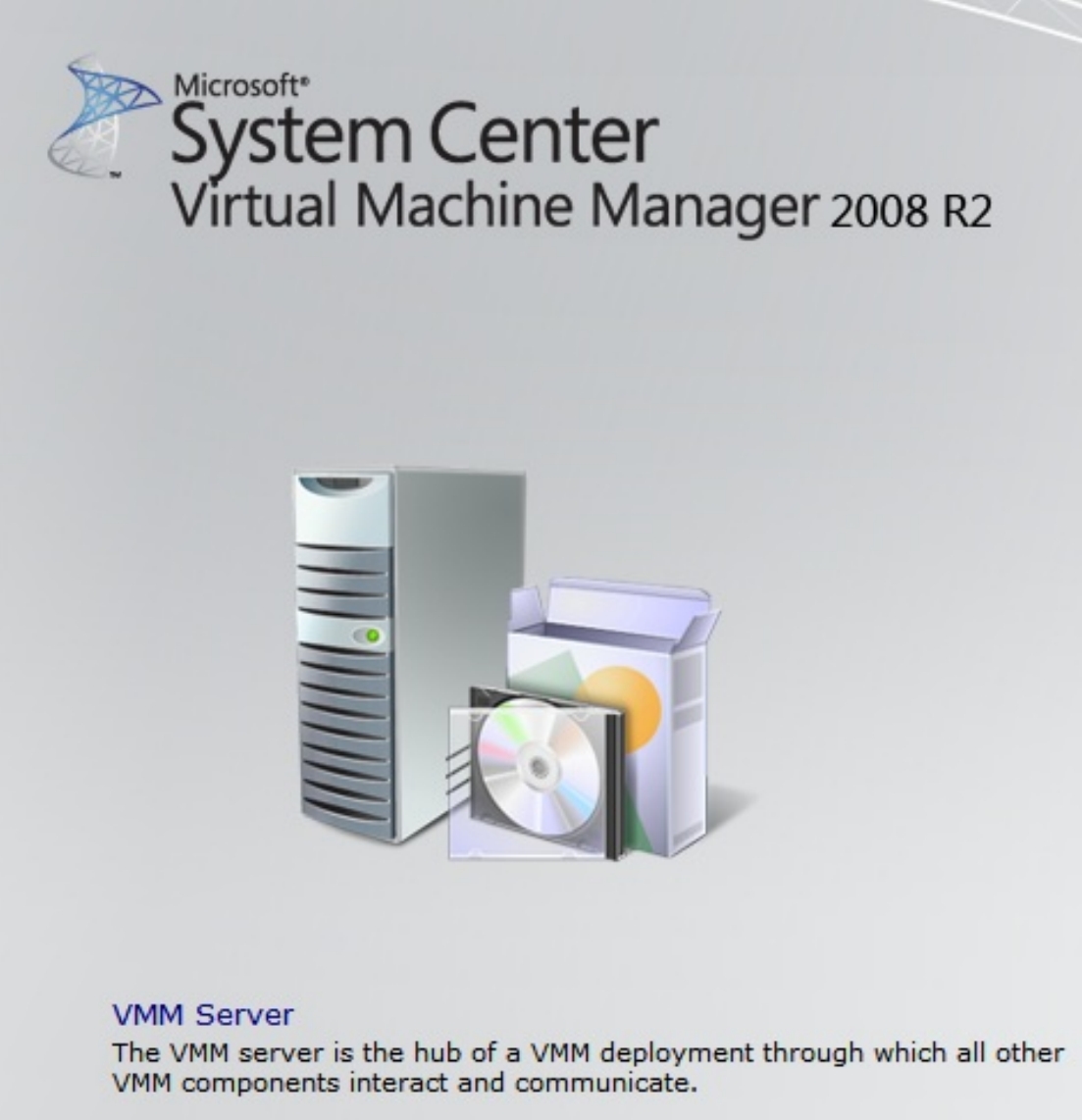

© 2009 Microsoft Corporation. All rights reserved.

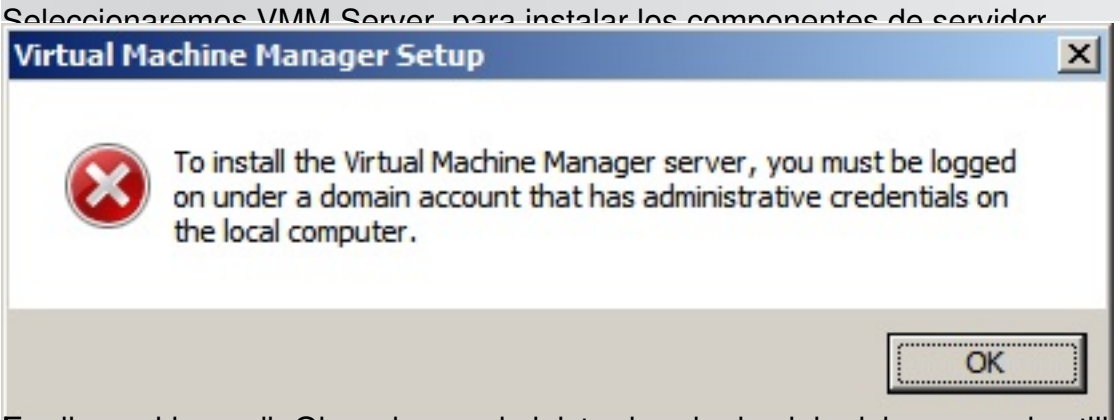

Encalesa solderendis pager de un administrador, de dominio deberemos de utilizar credenciales

PREPARE

Setup Overview VMM Configuration Release Notes

# SETUP

VMM Server VMM Administrator VMM Self-Service F Local Agent Configure Operatio

# RESOURCE

License Terms Privacy Statement Visit Our Web Site

#### Escrito por xavisan

| Virtual Machine Manag                     | er Setup 🛛                                                                                                    |
|-------------------------------------------|----------------------------------------------------------------------------------------------------|
| Please wait while Setup is<br>License.rtf | s copying temporary files                                                                                                    |
|                                           |                                                                                                    |
| Iniciándoso ol proceso de                 | Cancel                                                                                                    |
| 🖪 Virtual Machine Manager                 | Server Setup                                                                                                    |
| j License Ter                             | ms                                                                                                    |
| License Terms                             | To install Virtual Machine Manager, you must accent the Microsoft Software                                                                                                    |
| Microsoft Update                          | Terms.                                                                                                    |
| Customer Experience                       | Microsoft Software License Terms:                                                                                                    |
| Product Registration                      | MICROSOFT SOFTWARE LICENSE TERMS                                                                                                    |
| Prerequisites Check                       | MICROSOFT SYSTEM CENTER VIRTUAL MACHINE                                                                                                    |
| Installation Location                     | MANAGER 2008 R2                                                                                                    |
| SQL Server Settings                       |                                                                                                    |
| Library Share Settings                    | These license terms are an agreement between Microsoft Corporation (or based on w                                                                                                    |
| Installation Settings                     | includes the media on which you received it, if any. The terms also apply to any Micros                                                                                              |
| Summary of Settings                       | updates,                                                                                                    |
| Installation                              | <ul> <li>supplements,</li> </ul>                                                                                                    |
|                                           | Internet-based services and                                                                                                    |
|                                           |                                                                                                    |
|                                           |                                                                                                    |
|                                           | C Laccept the terms of this agreement                                                                                                    |
|                                           | C I do not accept the terms of this agreement                                                                                                    |
|                                           | To view the terms of the license agreement after the installation is complete, in the Virtual Machine Manag<br>Console, on the Help menu, click About, and then click License Terms. |
| Acontoromoo loo término                   | <u>N</u> ext                                                                                                    |
| Aceptaremos los termino                   | S de licencia                                                                                                    |

Escrito por xavisan

Miércoles, 03 de Noviembre de 2010 13:31 - Actualizado Miércoles, 03 de Noviembre de 2010 16:20

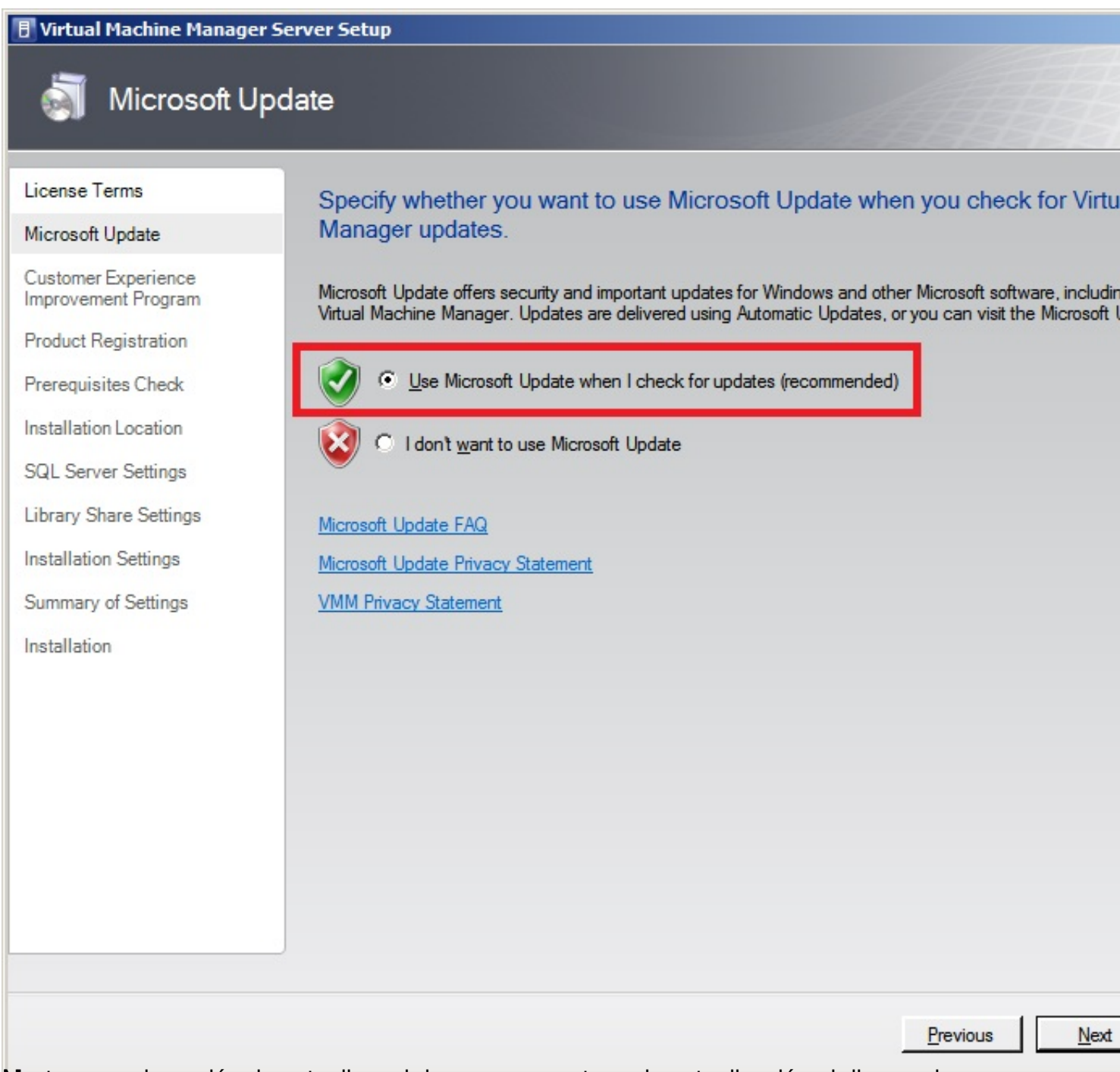

Maxcaremos la opción de actualizar si deseamos mantener la actualización al dia, y pulsaremos

Escrito por xavisan

Miércoles, 03 de Noviembre de 2010 13:31 - Actualizado Miércoles, 03 de Noviembre de 2010 16:20

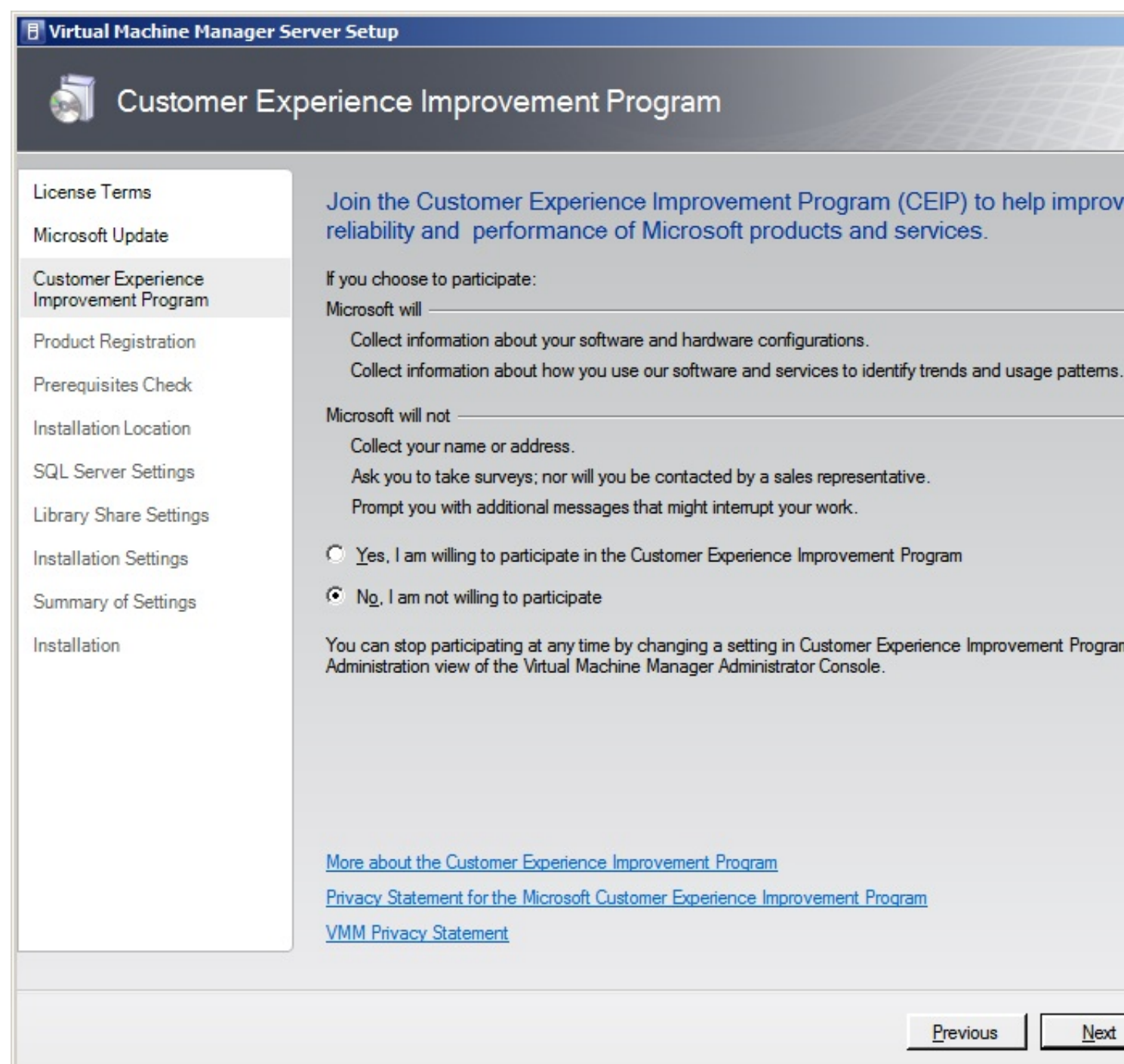

Mantiawamos "No" para no participar en la experiencia de usuario como clientes y Next, para

Escrito por xavisan

Miércoles, 03 de Noviembre de 2010 13:31 - Actualizado Miércoles, 03 de Noviembre de 2010 16:20

| 目 Virtual Machine Manager Server Setup                                                                                                    |                                         |                                                             |               |
|----------------------------------------------------------------------------------------------------|-----------------------------------------|-------------------------------------------------------------|---------------|
| i Product Regis                                                                                                    | stration                                |                                                             |               |
| License Terms<br>Microsoft Update<br>Customer Experience<br>Improvement Program<br>Product Registration<br>Prerequisites Check<br>Installation Location<br>SQL Server Settings<br>Library Share Settings<br>Installation Settings<br>Summary of Settings<br>Installation | Enter your na<br>User name:<br>Company: | me and the name of your orga<br>Administrator<br>CTXDOM.COM | nization.     |
|                                                                                                    |                                         |                                                             |               |
|                                                                                                    |                                         |                                                             | Previous Next |

Especificaremos el user y la empresa y pulsaremos Next para continuar,

Escrito por xavisan Miércoles, 03 de Noviembre de 2010 13:31 - Actualizado Miércoles, 03 de Noviembre de 2010 16:20

Please wait while prerequisites are checked. To proceed, you must ensure that all requirements are met.

Hardware requirements

Software requirements

Checking processor configuration...

Iniciándose el proceso de instalación,

Escrito por xavisan

Miércoles, 03 de Noviembre de 2010 13:31 - Actualizado Miércoles, 03 de Noviembre de 2010 16:20

| Virtual Machine Manager Server Setup                                                                                                    |                                                                                                    |  |
|----------------------------------------------------------------------------------------------------|----------------------------------------------------------------------------------------------------|--|
| I Prerequisites Check                                                                                                    |                                                                                                    |  |
| License Terms<br>Microsoft Update<br>Customer Experience<br>Improvement Program<br>Product Registration<br>Prerequisites Check<br>Installation Location<br>SQL Server Settings<br>Library Share Settings<br>Installation Settings<br>Summary of Settings<br>Installation | Please wait while prerequisites are checked. To proceed, you must ensure trequirements are met.         ✓       Hardware requirements         ✓       Software requirements         ✓       Software and hardware components are present. |  |
|                                                                                                    | Previous <u>N</u> ext                                                                                                    |  |

Pulsando Next, para continuar,

Escrito por xavisan

Miércoles, 03 de Noviembre de 2010 13:31 - Actualizado Miércoles, 03 de Noviembre de 2010 16:20

| Virtual Machine Manager Server Setup                                                                                                   |                                                                                                    |                                                                                                    |
|----------------------------------------------------------------------------------------------------|----------------------------------------------------------------------------------------------------|----------------------------------------------------------------------------------------------------|
| installation Lo                                                                                                    | ocation                                                                                                    |                                                                                                    |
| License Terms<br>Microsoft Update<br>Customer Experience<br>Improvement Program                                                        | Specify where to store the Virtual Mac<br>Program files location:<br>C:\Program Files\Microsoft System Center Virtua | chine Manager program files.<br>al Machine Manager 2008 R2                                           |
| Product Registration<br>Prerequisites Check                                                                                            |                                                                                                    |                                                                                                    |
| Installation Location<br>SQL Server Settings<br>Library Share Settings<br>Installation Settings<br>Summary of Settings<br>Installation |                                                                                                    |                                                                                                    |
|                                                                                                    | Installation path<br>System drive:<br>Program files drive:                                                           | Required         Available           320,00 MB         204,51 GB           2,00 GB         204,51 GB |
| Dulgaramaa Naut para aa                                                                                                    | ntinuor                                                                                                    | Previous <u>N</u> ext                                                                                |

Pulsaremos Next, para continuar,

Escrito por xavisan

Miércoles, 03 de Noviembre de 2010 13:31 - Actualizado Miércoles, 03 de Noviembre de 2010 16:20

| Virtual Machine Manager Server Setup                                                                                                    |                                                                                               |         |
|----------------------------------------------------------------------------------------------------|-----------------------------------------------------------------------------------------------|---------|
| SQL Server Settings                                                                                                    |                                                                                               |         |
| License Terms<br>Microsoft Update<br>Customer Experience<br>Improvement Program<br>Product Registration<br>Prerequisites Check<br>Installation Location<br>SQL Server Settings<br>Library Share Settings<br>Installation Settings<br>Summary of Settings<br>Installation | Do you want to use an existing instance of SQL Server or install Mic 2005 Express Edition SP3 | Prowse. |
|                                                                                                    | Previous                                                                                      | Next    |

En el caso de disponer de un servidor SQL Server, especificarmeos las credenciales,

Escrito por xavisan

| 🖪 Virtual Machine Manager S                                                                                                    | erver Setup                                                                                                    |                                                                                                    |            |
|----------------------------------------------------------------------------------------------------|----------------------------------------------------------------------------------------------------|----------------------------------------------------------------------------------------------------|------------|
| SQL Server Settings                                                                                                    |                                                                                                    |                                                                                                    |            |
| License Terms<br>Microsoft Update<br>Customer Experience<br>Improvement Program<br>Product Registration<br>Prerequisites Check<br>Installation Location<br>SQL Server Settings<br>Library Share Settings<br>Installation Settings<br>Summary of Settings<br>Installation | Do you want to use an exi<br>2005 Express Edition SP3<br>Install SQL Server 2005 Express<br>Database location:<br>C:\Program Files\Microsoft Syst<br>Use a supported version of SQL<br>Server name:<br>Use the following creden<br>User name and domain:<br>Password:<br>Select or enter a SQL instance:<br>Select or enter a database: | sting instance of SQL Server or install M<br>?<br>Edition SP3<br>em Center Virtual Machine Manager 2008 R2\DB<br>Server<br>[localhost<br>tials<br>Format : Domain\Usemame<br>[<br>MSSQLSERVER<br>[VirtualManagerDB<br>[] Create a new database | icrosoft S |
|                                                                                                    |                                                                                                    | Previous                                                                                                    | Next       |
| Y pulsaremos "Create Nev                                                                                                    | w Database" y Next para cont                                                                                                    | tinuar,                                                                                                    |            |

Escrito por xavisan

Miércoles, 03 de Noviembre de 2010 13:31 - Actualizado Miércoles, 03 de Noviembre de 2010 16:20

| 🖪 Virtual Machine Manage                                                                                                    | r Server Setup                                                                                                    |
|----------------------------------------------------------------------------------------------------|----------------------------------------------------------------------------------------------------|
| ibrary Sha                                                                                                    | re Settings                                                                                                    |
| License Terms<br>Microsoft Update<br>Customer Experience<br>Improvement Program<br>Product Registration<br>Prerequisites Check<br>Installation Location<br>SQL Server Settings<br>Library Share Settings<br>Installation Settings<br>Summary of Settings<br>Installation | Specify a default share for the Virtual Machine Manager library. <ul> <li>Create a new library share</li> <li>Share name:</li> <li>MSSCVMMLibrary</li> <li>Share location:</li> <li>C:\ProgramData\Virtuanager Library Files</li> </ul> <ul> <li>Use an existing library share</li> <li>Share location:</li> <li>Share location:</li> <li>Share location:</li> </ul> Share location:                                                                                                    |
|                                                                                                    | <ul> <li>The Virtual Machine Manager library is a catalog of resources that can be used to create virtual machine used in VMM, a file must have been added to the library share. By default, VMM contains a single library share, which Setup creates on the VMM server. The VMM server always remains the operation of the setup is complete, you cannot remove or relocate the default library server or its library share. Setup consideration to its location before installing the Virtual Machine Manager server.</li> </ul> |

Pulsaremos en crear una nueva libreria de datos, y Next para continuar,

Escrito por xavisan

Miércoles, 03 de Noviembre de 2010 13:31 - Actualizado Miércoles, 03 de Noviembre de 2010 16:20

| Virtual Machine Manager Server Setup                                                                                                    |                                                                                                    |  |
|----------------------------------------------------------------------------------------------------|----------------------------------------------------------------------------------------------------|--|
| Installation Settings                                                                                                    |                                                                                                    |  |
| License Terms<br>Microsoft Update<br>Customer Experience<br>Improvement Program<br>Product Registration<br>Prerequisites Check<br>Installation Location<br>SQL Server Settings<br>Library Share Settings<br>Installation Settings<br>Summary of Settings<br>Installation | Specify the ports for communication and the service account for the VMM s   Ports   18100   1800   Communication with the VMM Administrator Congole   180   180   Communication to agents on hosts and library servers   143   111   111   111   111   111   111   111   111   111   111   111   111   111   111   111   111   111   111   111   111   111   111   111   111   111   111   111   111   111   111   111   111   111   111   111   111   111   111   111   111   111   111   111   111   111   111   111   111   111   111   111   111   111   111   111   111   111   111   111   111   111   111   111   111   111   111   111   1111   1111  < |  |
|                                                                                                    | (i) If Windows Firewall is turned on, the wizard will attempt to add a firewall exception for each port.                                                                                                    |  |
|                                                                                                    | Previous Next                                                                                                    |  |

Especificaremos los puertos a utilizar y el tipo de servicio, pulsando Next para continuar,

Escrito por xavisan

Miércoles, 03 de Noviembre de 2010 13:31 - Actualizado Miércoles, 03 de Noviembre de 2010 16:20

### 🖪 Virtual Machine Manager Server Setup

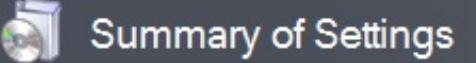

| Setting                                       | Value                                                                                                    |
|-----------------------------------------------|----------------------------------------------------------------------------------------------------|
| Using Microsoft Update                        | Yes                                                                                                    |
| Customer Experience Improvement Program       | Not participating                                                                                                    |
| User name                                     | Administrator                                                                                                    |
| Organization                                  | CTXDOM.COM                                                                                                    |
| Program files path                            | C:\Program Files\Microsoft System Cente                                                                                                    |
| Computer running SQL Server                   | (local)                                                                                                    |
| SQL Server instance                           | (Default)                                                                                                    |
| Database name                                 | VirtualManagerDB                                                                                                    |
| Database action                               | Create new                                                                                                    |
| Library share name                            | MSSCVMMLibrary                                                                                                    |
| Library share path                            | C: \ProgramData \Virtual Machine Manage                                                                                                    |
| VMM Administrator Console communications port | 8100                                                                                                    |
| Managed computers communications port         | 80                                                                                                    |
| Managed computers file transfers port         | 443                                                                                                    |
| Run VMMService as local system                | Yes                                                                                                    |
|                                               |                                                                                                    |
|                                               | SettingUsing Microsoft UpdateCustomer Experience Improvement ProgramUser nameOrganizationProgram files pathComputer running SQL ServerSQL Server instanceDatabase nameDatabase actionLibrary share nameLibrary share pathVMM Administrator Console communications portManaged computers file transfers portRun VMMService as local system |

Al resumen, pulsaremos Install,

Escrito por xavisan

Miércoles, 03 de Noviembre de 2010 13:31 - Actualizado Miércoles, 03 de Noviembre de 2010 16:20

| 🖪 Virtual Machine Manager                                                                                                    | Server Setup                                                                                                    |
|----------------------------------------------------------------------------------------------------|----------------------------------------------------------------------------------------------------|
| installation                                                                                                    |                                                                                                    |
| License Terms<br>Microsoft Update<br>Customer Experience<br>Improvement Program<br>Product Registration<br>Prerequisites Check<br>Installation Location<br>SQL Server Settings<br>Library Share Settings<br>Installation Settings<br>Summary of Settings<br>Installation | Software         ✓       SQL Server (previously installed)         ✓       SQL Server Tools (previously installed)         ✓       INET Framework 3.0 (previously installed)         ✓       INET Framework 3.0 (previously installed)         ✓       Windows Automated Installation Kit         Virtual Machine Manager Server         Status         Please wait while Windows Automated Installation Kit 1.1 is added. |
|                                                                                                    |                                                                                                    |

Iniciandose el proceso de instalación,

Escrito por xavisan

Miércoles, 03 de Noviembre de 2010 13:31 - Actualizado Miércoles, 03 de Noviembre de 2010 16:20

| 🖪 Virtual Machine Manager S                                                                                                    | Server Setup                                                                                                    |
|----------------------------------------------------------------------------------------------------|----------------------------------------------------------------------------------------------------|
| installation                                                                                                    |                                                                                                    |
| License Terms<br>Microsoft Update<br>Customer Experience<br>Improvement Program<br>Product Registration<br>Prerequisites Check<br>Installation Location<br>SQL Server Settings<br>Library Share Settings<br>Installation Settings<br>Summary of Settings<br>Installation | Software          SQL Server (previously installed)         SQL Server Tools (previously installed)         Image: SQL Server Tools (previously installed)         Image: NET Framework 3.0 (previously installed)         Image: NET Framework 3.0 (previously installed)         Image: NET Framework 3.0 (previously installed)         Image: NET Framework 3.0 (previously installed)         Image: NET Framework 3.0 (previously installed)         Image: NET Framework 3.0 (previously installed)         Image: NET Framework 3.0 (previously installed)         Image: Net Setup         Status         Please wait while the Virtual Machine Manager server is being installed.         Copying new files |
|                                                                                                    |                                                                                                    |

Iniciándose el proceso de verificación,

Escrito por xavisan

Miércoles, 03 de Noviembre de 2010 13:31 - Actualizado Miércoles, 03 de Noviembre de 2010 16:20

| Virtual Machine Manager Server Setup                                                                                                    |                                                                                                    |  |
|----------------------------------------------------------------------------------------------------|----------------------------------------------------------------------------------------------------|--|
| installation                                                                                                    |                                                                                                    |  |
| License Terms<br>Microsoft Update<br>Customer Experience<br>Improvement Program<br>Product Registration<br>Prerequisites Check<br>Installation Location<br>SQL Server Settings<br>Library Share Settings<br>Installation Settings<br>Summary of Settings<br>Installation | Software         ✓       SQL Server (previously installed)         ✓       SQL Server Tools (previously installed)         ✓       NET Framework 3.0 (previously installed)         ✓       Windows Automated Installation Kit         ✓       Virtual Machine Manager Server         Status       Virtual Machine Manager Server installation has completed successfully.         ✓       Openck for the latest Virtual Machine Manager updates |  |
|                                                                                                    |                                                                                                    |  |

Marcaremos el check, si deseamos actualizaciones de las VMs, y close para finalizar.

Escrito por xavisan Miércoles, 03 de Noviembre de 2010 13:31 - Actualizado Miércoles, 03 de Noviembre de 2010 16:20

> System Center Virtual Machine Manager 2008 R2

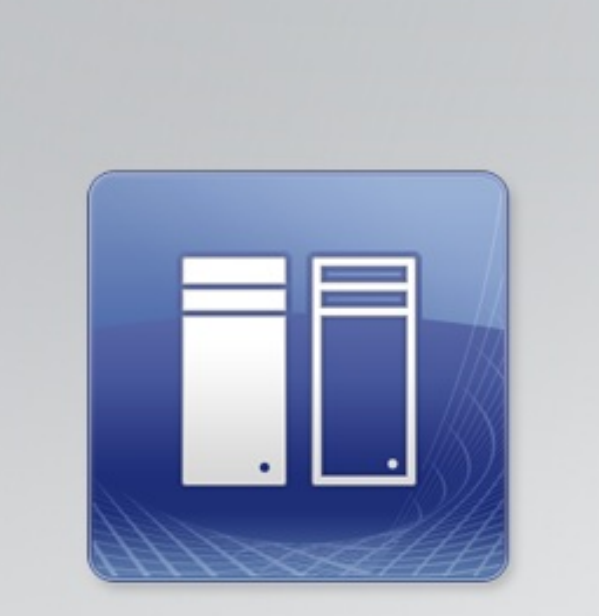

#### VMM Administrator Console

Microsoft\*

The VMM Administrator Console is a graphical user interface that you can use to manage virtual machines, hosts, library resources, and self-service.

© 2009 Microsoft Corporation. All rights reserved.

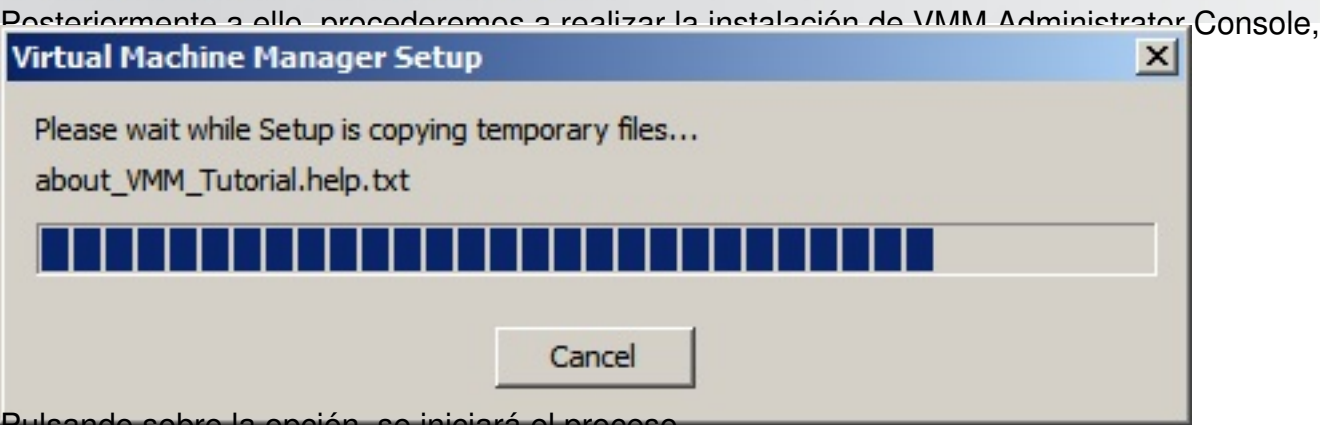

Pulsando sobre la opción, se iniciará el proceso,

PREPARE

Setup Overview VMM Configuration Release Notes

# SETUP

VMM Server VMM Administrator VMM Self-Service P Local Agent Configure Operatio

# RESOURCE

License Terms Privacy Statement Visit Our Web Site

Escrito por xavisan

Miércoles, 03 de Noviembre de 2010 13:31 - Actualizado Miércoles, 03 de Noviembre de 2010 16:20

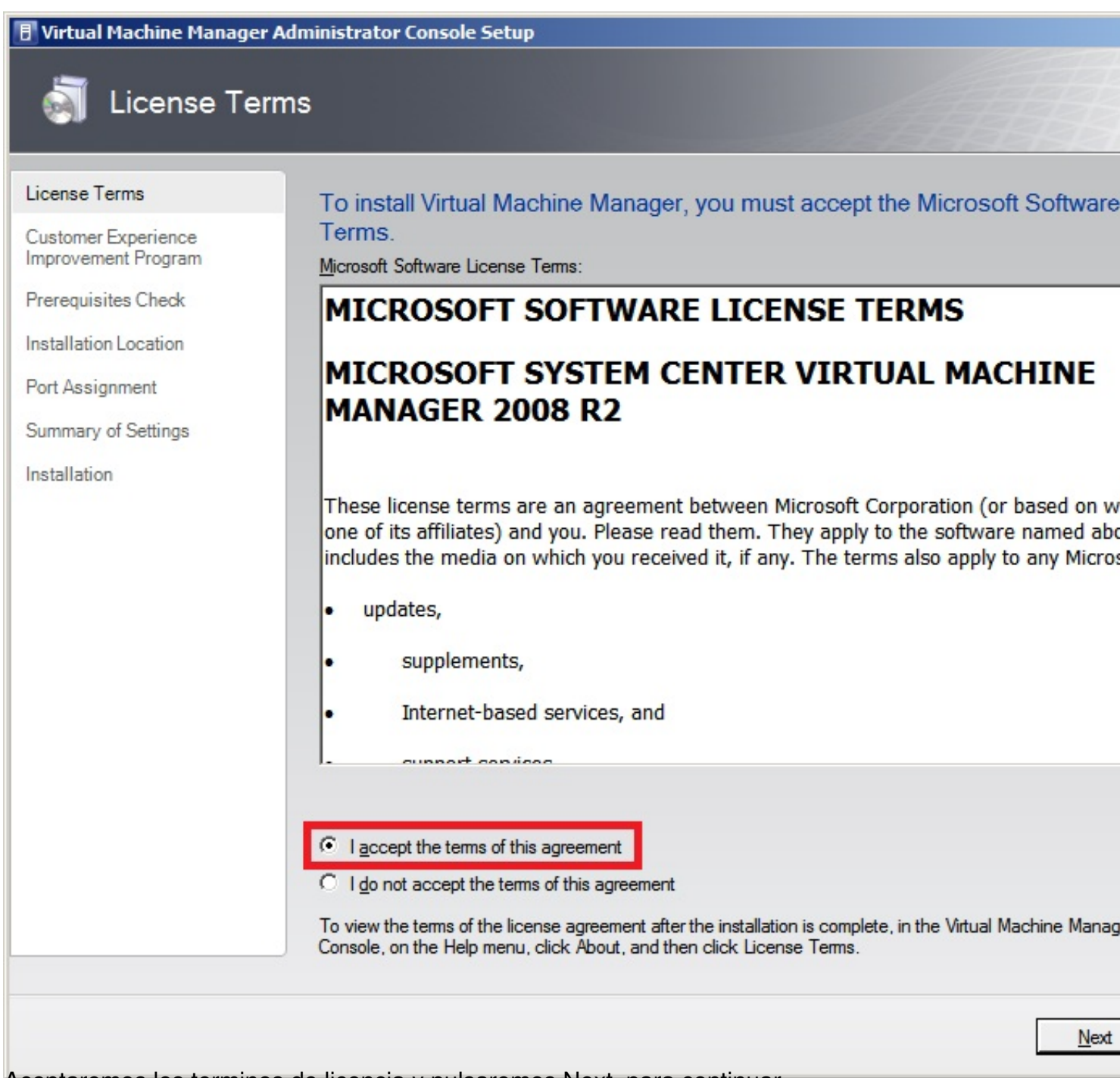

Aceptaremos los terminos de licencia y pulsaremos Next, para continuar,

Escrito por xavisan

| Virtual Machine Manager Administrator Console Setup  Customer Experience Improvement Program |                                                                                                    |  |
|----------------------------------------------------------------------------------------------|----------------------------------------------------------------------------------------------------|--|
|                                                                                              |                                                                                                    |  |
| Customer Experience<br>Improvement Program                                                   | that is participating in the Customer Experience Improvement Program (CEIP), the Administrator Console a<br>automatically enrolled in CEIP.                                                                                            |  |
| Prerequisites Check                                                                          | The Customer Experience Improvement Program collects statistical information about trends and usage painformation is collected for the sole purpose of improving the quality, reliability, and performance of the new Machine Manager. |  |
| Port Assignment                                                                              |                                                                                                    |  |
| Summary of Settings                                                                          | If you do not want to participate in CEIP, after you complete the installation, open the Virtual Machine Mar<br>console, go to the Administration view, click General, double-click Customer Experience Improvement Pro                |  |
| Installation                                                                                 | More about the Customer Experience Improvement Program<br>Privacy Statement for the Microsoft Customer Experience Improvement Program<br>VMM Privacy Statement                                                                         |  |
| ulsaremos Next.                                                                              | Previous <u>N</u> ext                                                                                                    |  |

Escrito por xavisan

Miércoles, 03 de Noviembre de 2010 13:31 - Actualizado Miércoles, 03 de Noviembre de 2010 16:20

| 🖪 Virtual Machine Manager                                                                                                    | Administrator Console Setup                                                                                                    |
|----------------------------------------------------------------------------------------------------|----------------------------------------------------------------------------------------------------|
| ite 🛐 Prerequisite                                                                                                    | es Check                                                                                                    |
| License Terms<br>Customer Experience<br>Improvement Program<br>Prerequisites Check<br>Installation Location<br>Port Assignment<br>Summary of Settings<br>Installation | Please wait while prerequisites are checked. To proceed, you must ensure trequirements are met.         ✓       Hardware requirements         ✓       Software requirements are present. |
|                                                                                                    | Previous Next                                                                                                    |

verificará los componentes y pulsaremos Next, para continuar,

Escrito por xavisan

Miércoles, 03 de Noviembre de 2010 13:31 - Actualizado Miércoles, 03 de Noviembre de 2010 16:20

| 🖪 Virtual Machine Manager A                                                                                                    | dministrator Console Setup                                                                                          |                                                                         |                                     |
|----------------------------------------------------------------------------------------------------|----------------------------------------------------------------------------------------------------|-------------------------------------------------------------------------|-------------------------------------|
| installation Lo                                                                                                    | ocation                                                                                                    |                                                                         |                                     |
| License Terms<br>Customer Experience<br>Improvement Program<br>Prerequisites Check<br>Installation Location<br>Port Assignment<br>Summary of Settings<br>Installation | Specify where to store the Virtual         Program files location:         C:\Program Files\Microsoft System Center | al Machine Manager program files.<br>er Virtual Machine Manager 2008 R2 |                                     |
|                                                                                                    | Installation path<br>System drive:<br>Program files drive:                                                          | Required<br>512,00 MB<br>512,00 MB                                      | Available<br>201,69 GB<br>201,69 GB |
|                                                                                                    | n la cuanta a Nación de cuanta a cuitor a cu                                                                        | Previous                                                                | Next                                |

Especificaremos la ruta, y pulsaremos Next, para continuar,

Escrito por xavisan

Miércoles, 03 de Noviembre de 2010 13:31 - Actualizado Miércoles, 03 de Noviembre de 2010 16:20

| 目 Virtual Machine Manager Administrator Console Setup                                                                                                    |                                                                                                    |  |
|----------------------------------------------------------------------------------------------------|----------------------------------------------------------------------------------------------------|--|
| i Port Assignm                                                                                                    | nent                                                                                                    |  |
| License Terms<br>Customer Experience<br>Improvement Program<br>Prerequisites Check<br>Installation Location<br>Port Assignment<br>Summary of Settings<br>Installation | Enter the port that the Virtual Machine Manager Administrator Console will us<br>communicate with the Virtual Machine Manager server.<br>Port: 3100<br>More about port assignments |  |
|                                                                                                    |                                                                                                    |  |
|                                                                                                    | Previous Next                                                                                                    |  |

Especificaremos el puerto y pulsaremos Next, para continuar,

Escrito por xavisan

| 🖪 Virtual Machine Manager A | Administrator Console Setup       |                                         |
|-----------------------------|-----------------------------------|-----------------------------------------|
| i Summary of                | Settings                          |                                         |
| License Terms               | Review the Virtual Machine Manage | er Administrator Console settings.      |
| Customer Experience         | Setting                           | Value                                   |
| mprovement rrogram          | Program files path                | C:\Program Files\Microsoft System Cente |
| Prerequisites Check         | VMM server communications port    | 8100                                    |
| Installation Location       |                                   |                                         |
| Port Assignment             |                                   |                                         |
| Summary of Settings         |                                   |                                         |
| Installation                |                                   |                                         |
| Pulsando Install para insta | alar.                             | <u>P</u> revious <u>In</u> stall        |

Escrito por xavisan

Miércoles, 03 de Noviembre de 2010 13:31 - Actualizado Miércoles, 03 de Noviembre de 2010 16:20

| 🖪 Virtual Machine Manager A                                                                                                    | dministrator Console Setup                                                                                                    |
|----------------------------------------------------------------------------------------------------|----------------------------------------------------------------------------------------------------|
| installation                                                                                                    |                                                                                                    |
| License Terms<br>Customer Experience<br>Improvement Program<br>Prerequisites Check<br>Installation Location<br>Port Assignment<br>Summary of Settings<br>Installation | Software         ✓       INET Framework 3.0 (previously installed)         ✓       Windows PowerShell (previously installed)         ✓       Virtual Machine Manager Administrator Console         Status       Please wait while the Virtual Machine Manager Administrator Console is being installed.         Initializing |
|                                                                                                    |                                                                                                    |

iniciándose el proceso de instalación,

Escrito por xavisan

Miércoles, 03 de Noviembre de 2010 13:31 - Actualizado Miércoles, 03 de Noviembre de 2010 16:20

| 🖪 Virtual Machine Manager A                                                                                                    | dministrator Console Setup                                                                                                    |
|----------------------------------------------------------------------------------------------------|----------------------------------------------------------------------------------------------------|
| installation                                                                                                    |                                                                                                    |
| License Terms<br>Customer Experience<br>Improvement Program<br>Prerequisites Check<br>Installation Location<br>Port Assignment<br>Summary of Settings<br>Installation | Software         ✓       INET Framework 3.0 (previously installed)         ✓       Windows PowerShell (previously installed)         ✓       Virtual Machine Manager Administrator Console         Status       Please wait while the Virtual Machine Manager Administrator Console is being installed.         Copying new files |
|                                                                                                    |                                                                                                    |

Observando en la barra de estado los componentes instalados,

Escrito por xavisan

Miércoles, 03 de Noviembre de 2010 13:31 - Actualizado Miércoles, 03 de Noviembre de 2010 16:20

| 🖪 Virtual Machine Manager /                                                                                                    | Administrator Console Setup                                                                                                    |
|----------------------------------------------------------------------------------------------------|----------------------------------------------------------------------------------------------------|
| installation                                                                                                    |                                                                                                    |
| License Terms<br>Customer Experience<br>Improvement Program<br>Prerequisites Check<br>Installation Location<br>Port Assignment<br>Summary of Settings<br>Installation | Software         ✓       NET Framework 3.0 (previously installed)         ✓       Windows PowerShell (previously installed)         ✓       Vitual Machine Manager Administrator Console         Status       Vitual Machine Manager Administrator Console installation has completed successfully.         Image: Complete the Manager Administrator Console installation has completed successfully.         Image: Complete the Vitual Machine Manager updates         Image: Complete the Status to the VMM Administrator Console on my desktop         Image: Complete the VMM Administrator Console when the wizard closes |
|                                                                                                    |                                                                                                    |

Otesse aparatémolisztar opción de actualización, y marcaremos la de "Create Shorcut" pulsando en

Escrito por xavisan Miércoles, 03 de Noviembre de 2010 13:31 - Actualizado Miércoles, 03 de Noviembre de 2010 16:20

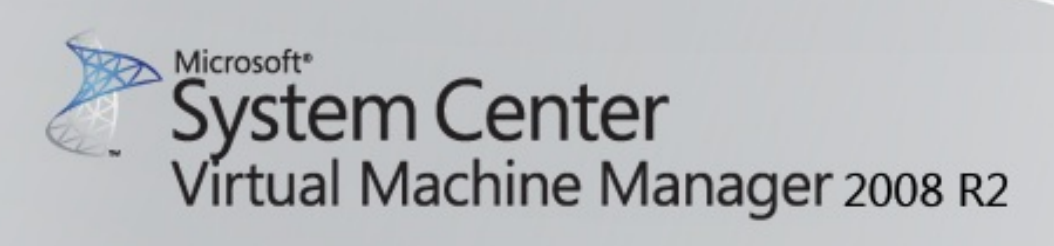

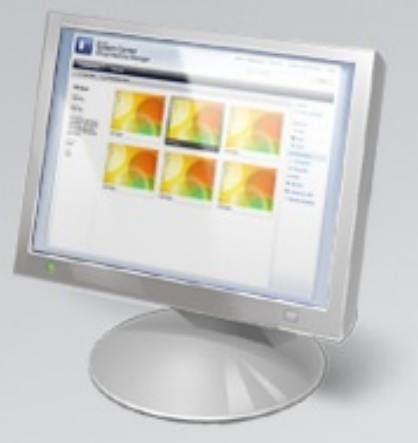

#### VMM Self-Service Portal

The VMM Self-Service Portal is a Web site that users with the appropriate permissions can use to manage their own virtual machines within a controlled environment.

© 2009 Microsoft Corporation. All rights reserved.

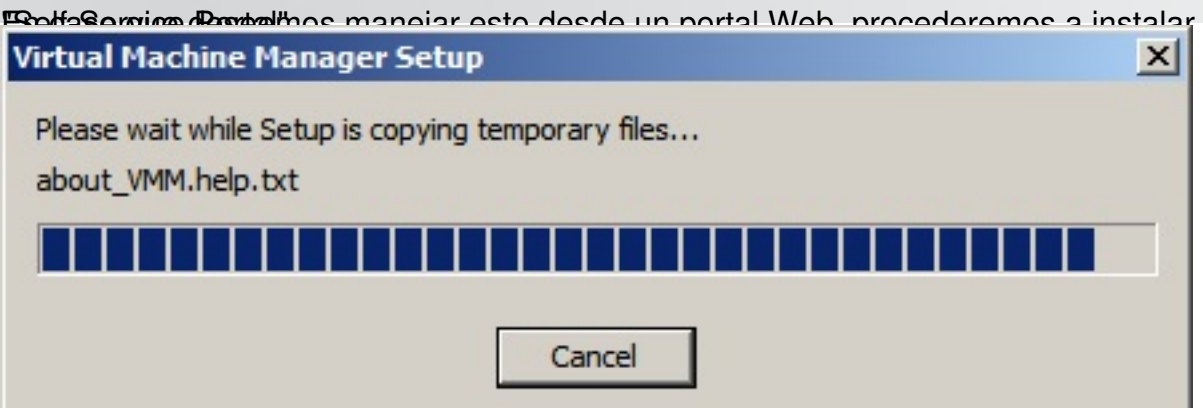

Pulsando sobre la opción se iniciará el proceso de instalación,

# PREPARE

Setup Overview VMM Configuration Release Notes

# SETUP

VMM Server VMM Administrator VMM Self-Service F Local Agent Configure Operatio

# RESOURCE

License Terms Privacy Statement Visit Our Web Site

Escrito por xavisan

Miércoles, 03 de Noviembre de 2010 13:31 - Actualizado Miércoles, 03 de Noviembre de 2010 16:20

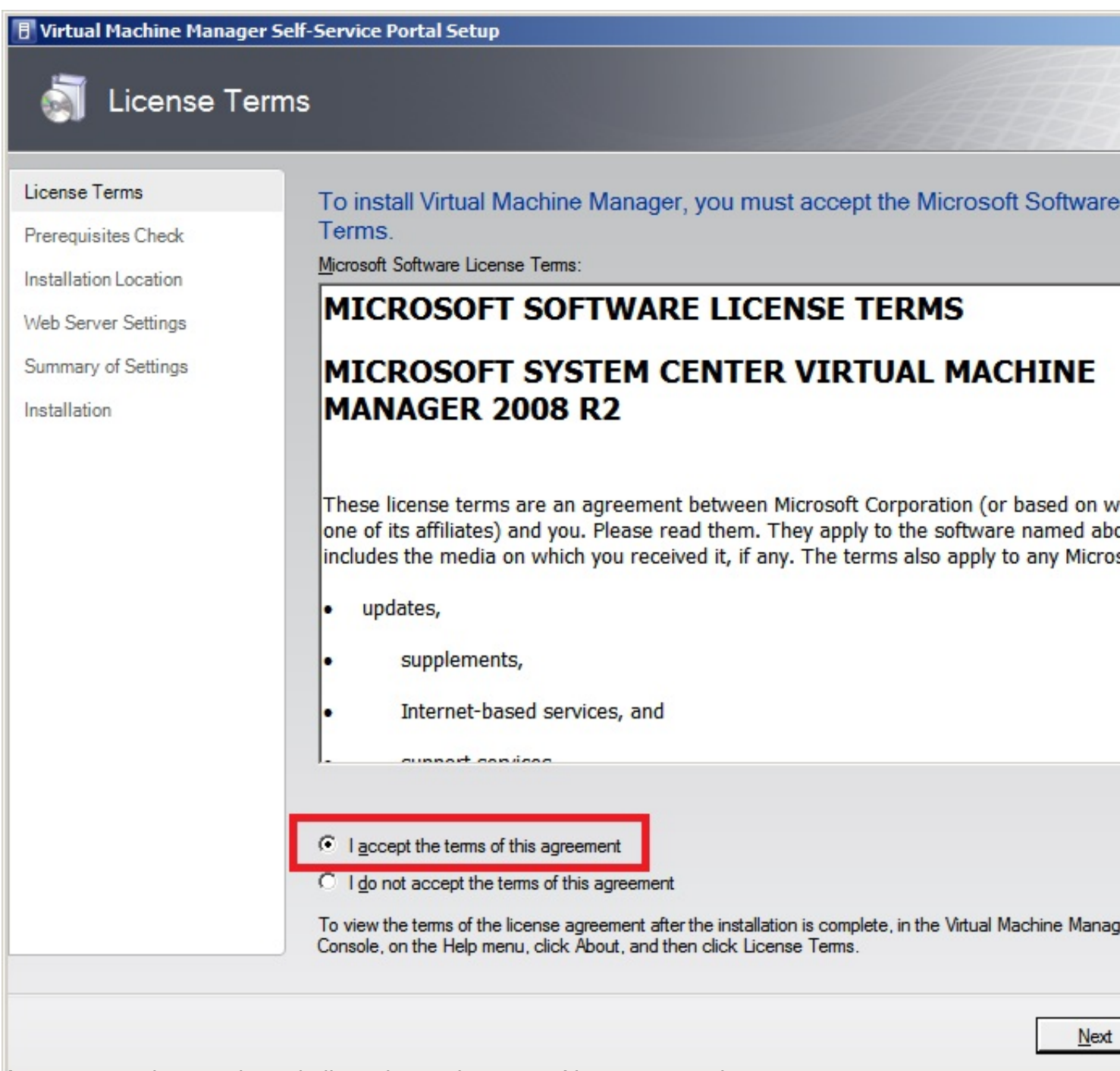

Aceptaremos los terminos de licencia y pulsaremos Next para continuar,

Escrito por xavisan

Miércoles, 03 de Noviembre de 2010 13:31 - Actualizado Miércoles, 03 de Noviembre de 2010 16:20

| E Virtual Machine Manager S                                                                                                 | ielf-Service Portal Setup                                                                                                    |
|----------------------------------------------------------------------------------------------------|----------------------------------------------------------------------------------------------------|
| Frerequisites                                                                                                    | Check                                                                                                    |
| License Terms<br>Prerequisites Check<br>Installation Location<br>Web Server Settings<br>Summary of Settings<br>Installation | Please wait while prerequisites are checked. To proceed, you must ensure t requirements are met. <ul> <li>✓ Hardware requirements</li> <li>✓ Software requirements</li> </ul> <ul> <li>✓ Continue, you must complete all prerequisites. Resolve all error conditions listed below and then click Check Again. For more information about required configurations, see Virtual Machine Manager System Requirements.</li> </ul> <ul> <li>✓ System Center Virtual Machine Manager requires Internet Information Services (IIS).</li> </ul> |
|                                                                                                    | Previous Next                                                                                                    |

En el caso de no disponer de IIS aparecerá dicho error, procediendo a la instalación de IIS,

Escrito por xavisan

Miércoles, 03 de Noviembre de 2010 13:31 - Actualizado Miércoles, 03 de Noviembre de 2010 16:20

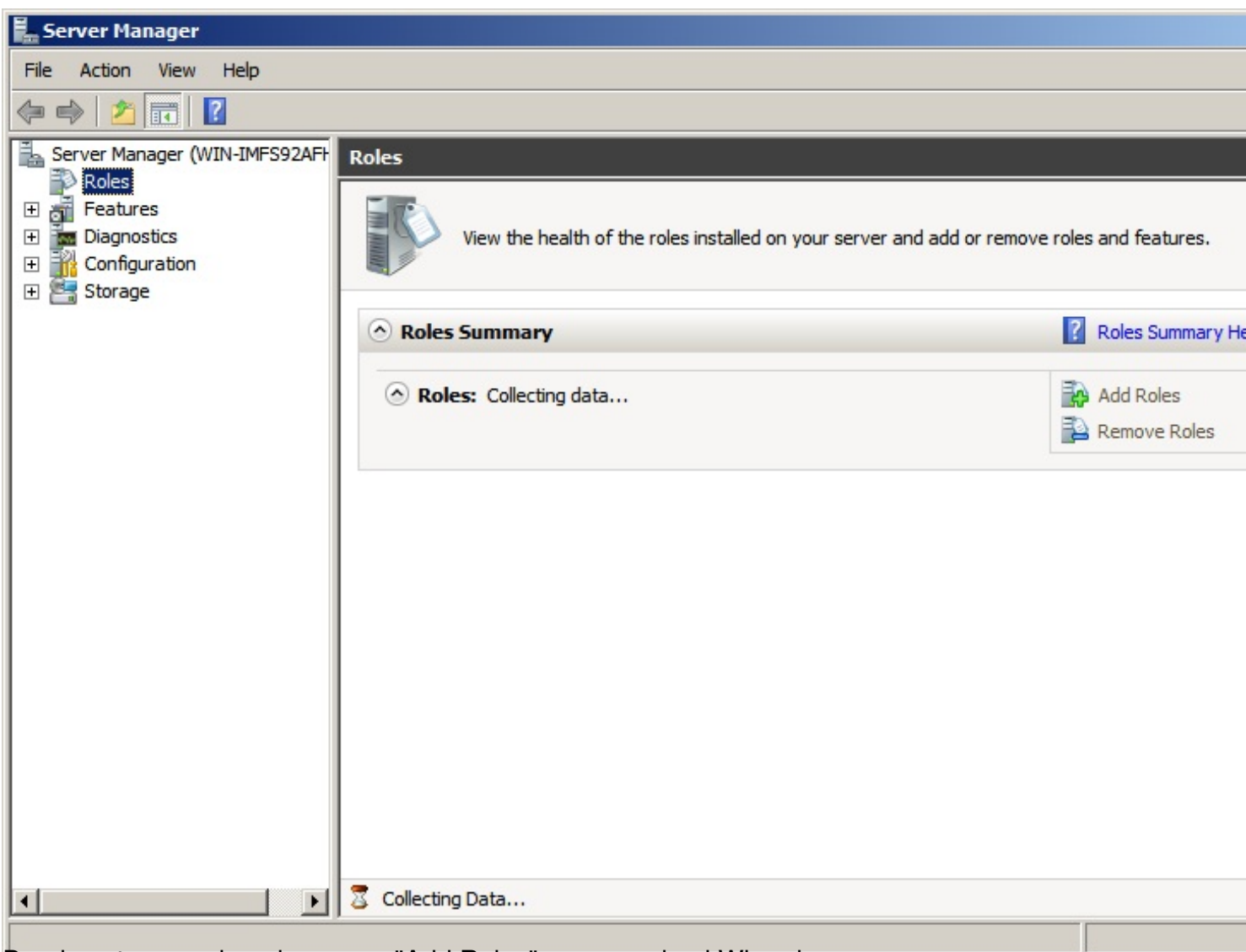

Desde esta consola pulsaremos "Add Roles" arrancando el Wizard,

Escrito por xavisan

| Add Roles Wizard                                                                            |                                                                                                    |
|---------------------------------------------------------------------------------------------|----------------------------------------------------------------------------------------------------|
| Before You Begin                                                                            | 1                                                                                                    |
| Before You Begin         Server Roles         Confirmation         Progress         Results | This wizard helps you install roles on this server. You determine which roles to install based want this server to perform, such as sharing documents or hosting a Web site.<br>Before you continue, verify that:<br>• The Administrator account has a strong password<br>• Network settings, such as static IP addresses, are configured<br>• The latest security updates from Windows Update are installed<br>If you have to complete any of the preceding steps, cancel the wizard, complete the steps wizard again.<br>To continue, dick Next. |
| <del>Pulsaremos Next, para continua</del>                                                   | < Previous Next > Install                                                                                                    |

Escrito por xavisan

Miércoles, 03 de Noviembre de 2010 13:31 - Actualizado Miércoles, 03 de Noviembre de 2010 16:20

#### Add Roles Wizard Select Server Roles Before You Begin Select one or more roles to install on this server. Server Roles Roles: Description: Web Server (IIS) pr Web Server (IIS) Active Directory Certificate Services manageable, and so Active Directory Domain Services (Installed) **Role Services** application infrastr Active Directory Federation Services Confirmation Active Directory Lightweight Directory Services Progress Active Directory Rights Management Services Application Server Results DHCP Server ✓ DNS Server (Installed) Fax Server File Services (Installed) ✓ Hyper-V (Installed) Network Policy and Access Services Print and Document Services Remote Desktop Services Web Server (IIS) Windows Deployment Services Windows Server Update Services More about server roles < Previous Next > Install

Marcaremos el Rol de IIS,, y Next para continuar,

Escrito por xavisan

Miércoles, 03 de Noviembre de 2010 13:31 - Actualizado Miércoles, 03 de Noviembre de 2010 16:20

#### Add Roles Wizard

| Web Server (IIS)                                                                        |                                                                                                    |
|-----------------------------------------------------------------------------------------|----------------------------------------------------------------------------------------------------|
| Before You Begin<br>Server Roles<br>Web Services<br>Confirmation<br>Progress<br>Results | Introduction to Web Server (IIS)         Web servers are computers that have specific software that allows them to accept requests computers and return responses to those requests. Web servers let you share information Service Web platform that integrates IIS 7.0, ASP.NET, and Windows Communication Foundation. If enhanced security, simplified diagnostics, and delegated administration.         Things to Note <ul> <li>Using Windows System Resource Manager (WSRM) can help ensure equitable servicing of traffic, especially when there are multiple roles on this computer.</li> <li>The default installation for the Web Server (IIS) role indudes the installation of role serve you to serve static content, make minor customizations (such as default documents and monitor and log server activity, and configure static content compression.</li> </ul> Overview of Web Server (IIS)         Overview of Available Role Services in IIS 7.0         IIS Checklists         Common Administrative Tasks in IIS         Overview of WSRM            (Verview of WSRM)            (Verview of WSRM)            (Verview of WSRM)            (Verview of WSRM)            (Verview of WSRM)            (Verview of WSRM)            (Verview of WSRM)            (Verview of WSRM)               (Vervi |
| r uisaremus wext,                                                                       |                                                                                                    |

Escrito por xavisan

Miércoles, 03 de Noviembre de 2010 13:31 - Actualizado Miércoles, 03 de Noviembre de 2010 16:20

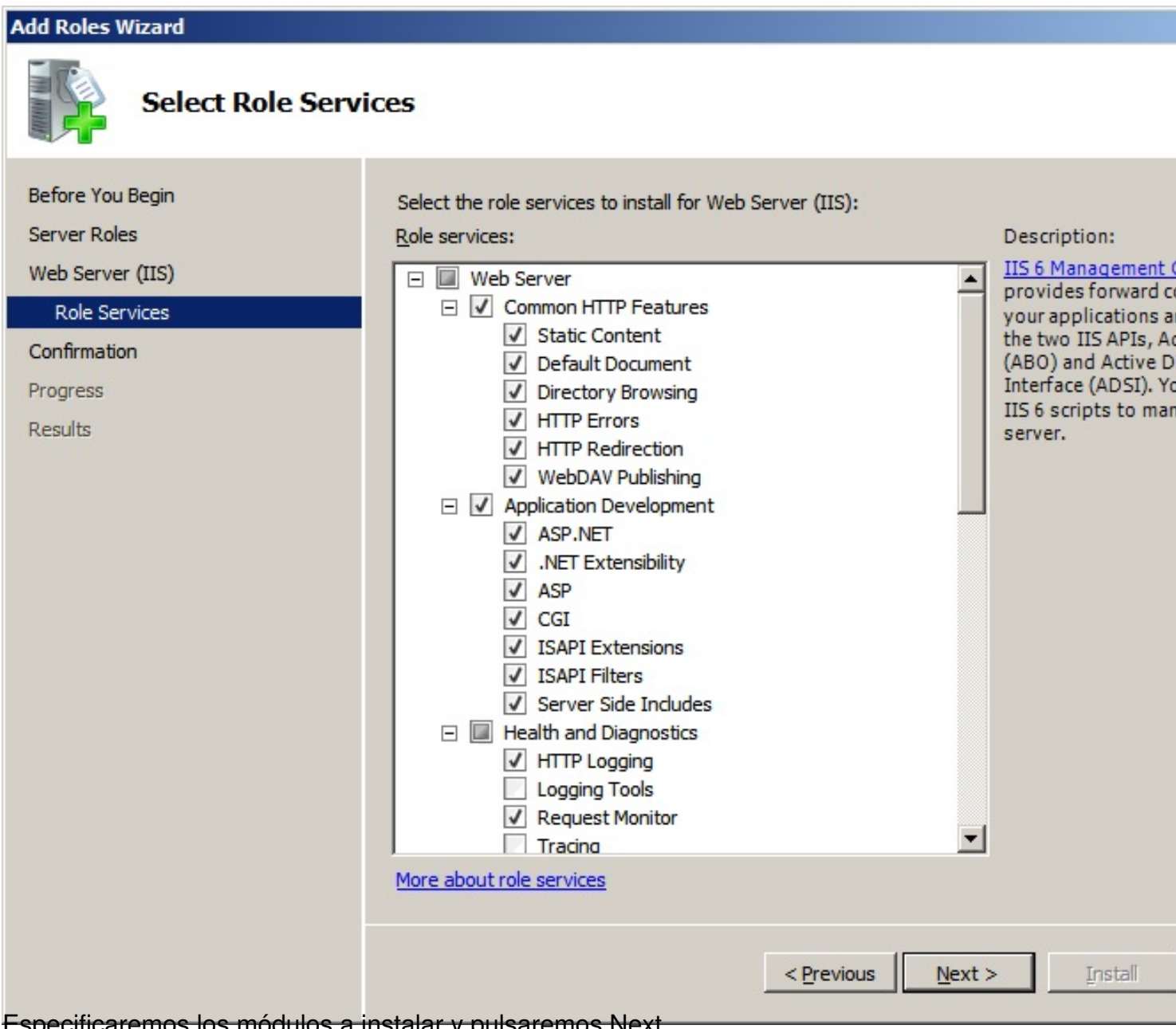

Especificaremos los módulos a instalar y pulsaremos Next,

Escrito por xavisan

| Add Roles Wizard                                     |                                                                                                    |
|------------------------------------------------------|----------------------------------------------------------------------------------------------------|
| Confirm Installa                                     | ation Selections                                                                                                    |
| Before You Begin<br>Server Roles<br>Web Server (IIS) | To install the following roles, role services, or features, click Install.                                                                                                    |
| Confirmation                                         | This server might need to be restarted after the installation completes.                                                                                                    |
| Progress<br>Results                                  | Web Server (IIS)         Image         Web Server         Common HTTP Features         Static Content         Default Document         Directory Browsing         HTTP Errors         HTTP Redirection         WebDAV Publishing         Application Development         ASP.         CGI         ISAPI Extensibility         ASP         CGI         ISAPI Extensions         TCADI Eiltere |
| Pulsando finalmente Install,                         |                                                                                                    |

Escrito por xavisan

Miércoles, 03 de Noviembre de 2010 13:31 - Actualizado Miércoles, 03 de Noviembre de 2010 16:20

| Add Roles Wizard  |                                                                      |
|-------------------|----------------------------------------------------------------------|
| Installation Prog | ress                                                                 |
| Before You Begin  | The following roles, role services, or features are being installed: |
| Server Roles      | Web Server (IIS)                                                     |
| Web Server (IIS)  |                                                                      |
| Role Services     |                                                                      |
| Confirmation      |                                                                      |
| Progress          |                                                                      |
| Results           |                                                                      |
|                   |                                                                      |
|                   |                                                                      |
|                   |                                                                      |
|                   |                                                                      |
|                   |                                                                      |
|                   |                                                                      |
|                   |                                                                      |
|                   |                                                                      |
|                   |                                                                      |
|                   | 🤿 🔜                                                                  |
|                   | Initializing installation                                            |
|                   |                                                                      |
|                   | < <u>Previous</u> <u>Next</u> > <u>Instal</u>                        |

Iniciándose el proceso de instalación de los componentes necesarios,

Escrito por xavisan

| Add Roles Wizard                                     |                                                                                                    |                              |
|------------------------------------------------------|----------------------------------------------------------------------------------------------------|------------------------------|
| Installation Results                                 | 5                                                                                                    |                              |
| Before You Begin<br>Server Roles                     | The following roles, role services, or features w                                                                                                    | vere installed successfully: |
| Web Server (IIS)                                     | Web Server (IIS)                                                                                                    | Installation succeeded       |
| Role Services<br>Confirmation<br>Progress<br>Results | The following role services were installed:<br>Web Server<br>Common HTTP Features<br>Static Content<br>Default Document<br>Directory Browsing<br>HTTP Errors<br>HTTP Redirection<br>WebDAV Publishing<br>Application Development<br>ASP.NET<br>.NET Extensibility<br>ASP<br>CGI<br>ISAPI Extensions<br>ISAPI Filters<br>Server Side Includes<br>Health and Diagnostics<br>HTTP Logging |                              |
|                                                      | Print, e-mail, or save the installation report                                                                                                    |                              |
|                                                      | < P                                                                                                    | revious Next > Close         |
| Pulsaremos Close para finalizar,                     |                                                                                                    |                              |

Escrito por xavisan

Miércoles, 03 de Noviembre de 2010 13:31 - Actualizado Miércoles, 03 de Noviembre de 2010 16:20

| 🖪 Virtual Machine Manager                                                                                                   | Self-Service Portal Setup                                                                                                    |
|----------------------------------------------------------------------------------------------------|----------------------------------------------------------------------------------------------------|
| ite 🛐 Prerequisite                                                                                                    | es Check                                                                                                    |
| License Terms<br>Prerequisites Check<br>Installation Location<br>Web Server Settings<br>Summary of Settings<br>Installation | Please wait while prerequisites are checked. To proceed, you must ensure the equirements are met.         ✓       Hardware requirements         ✓       Software requirements are present. |
|                                                                                                    | Previous Next                                                                                                    |

Y pulsaremos sobre "Check Again", pulsando Next, para continuar,

Escrito por xavisan

| installation                                                  | Location                                                                                                    |                                                             |                                   |
|---------------------------------------------------------------|----------------------------------------------------------------------------------------------------|-------------------------------------------------------------|-----------------------------------|
| License Terms<br>Prerequisites Check<br>Installation Location | Specify where to store the Virtual Ma<br>Program files location:<br>C:\Program Files\Microsoft System Center Virt | achine Manager program files<br>ual Machine Manager 2008 R2 |                                   |
| Web Server Settings<br>Summary of Settings<br>Installation    |                                                                                                    |                                                             |                                   |
|                                                               | Installation path<br>System drive:<br>Program files drive:                                                        | Required<br>100,00 MB<br>512,00 MB                          | Available<br>201,46 G<br>201,46 G |
|                                                               |                                                                                                    | Previous                                                    | Ne                                |

Escrito por xavisan

Miércoles, 03 de Noviembre de 2010 13:31 - Actualizado Miércoles, 03 de Noviembre de 2010 16:20

| 🖪 Virtual Machine Manager Se         | elf-Service Portal Setup                                                           |                                                                                  |
|--------------------------------------|------------------------------------------------------------------------------------|----------------------------------------------------------------------------------|
| j Web Server S                       | Settings                                                                           |                                                                                  |
| License Terms<br>Prerequisites Check | Specify the Virtual Machine Manager sea<br>and the TCP port it will use to communi | rver that the Self-Service Portal will c<br>cate with the Virtual Machine Manage |
| Installation Location                | Virtual Machine Manager server                                                     |                                                                                  |
| Web Server Settings                  | Virtual Machine Manager server:                                                    | WIN-IMFS92AFHQO.prueba.com                                                       |
| Summary of Settings                  | TCP port for communication with the server:                                        | 8100                                                                             |
| Installation                         | Web server                                                                         |                                                                                  |
|                                      | TCP port for the Self-Service Portal:                                              | 80                                                                               |
|                                      | If the IP address for the Self-Service Portal is shared                            | I with other Web sites, specify the host header for t                            |
|                                      | Host header required for portal access                                             |                                                                                  |
|                                      | Portal ho <u>s</u> t header:                                                       |                                                                                  |
|                                      | If Windows Firewall is turned on, the wizard will                                  | attempt to add a firewall exception for this port.                               |
|                                      | More about configuring the Web site                                                |                                                                                  |
|                                      |                                                                                    |                                                                                  |
|                                      |                                                                                    |                                                                                  |
|                                      |                                                                                    |                                                                                  |
|                                      |                                                                                    |                                                                                  |
|                                      |                                                                                    |                                                                                  |
|                                      |                                                                                    |                                                                                  |
|                                      |                                                                                    |                                                                                  |
|                                      |                                                                                    | Previous Next                                                                    |

SterNednargrpositos talespotsalosophextoparapointanual y como se muestra, especificando

Escrito por xavisan

Miércoles, 03 de Noviembre de 2010 13:31 - Actualizado Miércoles, 03 de Noviembre de 2010 16:20

| E Virtual Machine Manager 9                                                                                                 | Self-Service Portal Setup                                                                                                    |                                                                                                    |
|----------------------------------------------------------------------------------------------------|----------------------------------------------------------------------------------------------------|----------------------------------------------------------------------------------------------------|
| i Web Server                                                                                                    | Settings                                                                                                    |                                                                                                    |
| License Terms<br>Prerequisites Check<br>Installation Location<br>Web Server Settings<br>Summary of Settings<br>Installation | Specify the Virtual Machine Manager server         Virtual Machine Manager server         Virtual Machine Manager server:         ICP port for communication with the server:         TCP port for communication with the server:         TCP port for the Self-Service Portal:         If the IP address for the Self-Service Portal is shared         Mote address for the Self-Service Portal is shared         In Host header required for portal access         Portal hogt header:         If Windows Firewall is turned on, the wizard will         More about configuring the Web site | Inver that the Self-Service Portal will of cate with the Virtual Machine Manage         WIN-IMFS92AFHQO.prueba.com         8100         81         with other Web sites, specify the host header for the sites of the sites of the sites o |
|                                                                                                    |                                                                                                    | Previous Next                                                                                                    |

Especificaremos el puerto Web a utilizar para Self-Service Portal, pulsando Next,

Escrito por xavisan

| 🖪 Virtual Machine Manager  | Self-Service Portal Setup               |                                         |
|----------------------------|-----------------------------------------|-----------------------------------------|
| Summary of                 | Settings                                |                                         |
| License Terms              | Review the Virtual Machine Manager S    | Self-Service Portal settings.           |
| Prerequisites Check        | Setting                                 | Value                                   |
| Installation Location      | Program files path                      | C:\Program Files\Microsoft System Cente |
|                            | Virtual Machine Manager server          | WIN-IMFS92AFHQO.prueba.com              |
| Web Server Settings        | VMM server communications port          | 8100                                    |
| Summary of Settings        | Self-Service Portal communications port | 81                                      |
| Installation               | Self-Service Portal host header         | None                                    |
|                            |                                         |                                         |
|                            |                                         |                                         |
|                            |                                         |                                         |
| Pulsaremos Install para ii | niciar el proceso de instalación,       | Previous Install                        |

Escrito por xavisan

Miércoles, 03 de Noviembre de 2010 13:31 - Actualizado Miércoles, 03 de Noviembre de 2010 16:20

| 🗄 Virtual Machine Manager                                                                                                   | Self-Service Portal Setup                                                                                                    |
|----------------------------------------------------------------------------------------------------|----------------------------------------------------------------------------------------------------|
| installation                                                                                                    |                                                                                                    |
| License Terms<br>Prerequisites Check<br>Installation Location<br>Web Server Settings<br>Summary of Settings<br>Installation | Software         ✓       NET Framework 3.0 (previously installed)         ✓       Windows PowerShell (previously installed)         ✓       Virtual Machine Manager Self-Service Portal    Status Please wait while Virtual Machine Manager Self-Service Portal is being installed. Copying new files |
|                                                                                                    |                                                                                                    |
|                                                                                                    |                                                                                                    |

#### Iniciándose el proceso de instalación,

Escrito por xavisan

Miércoles, 03 de Noviembre de 2010 13:31 - Actualizado Miércoles, 03 de Noviembre de 2010 16:20

| E Virtual Machine Manager                                                                                                   | Self-Service Portal Setup                                                                                                    |
|----------------------------------------------------------------------------------------------------|----------------------------------------------------------------------------------------------------|
| installation                                                                                                    |                                                                                                    |
| License Terms<br>Prerequisites Check<br>Installation Location<br>Web Server Settings<br>Summary of Settings<br>Installation | Software         ✓       NET Framework 3.0 (previously installed)         ✓       Windows PowerShell (previously installed)         ✓       Virtual Machine Manager Self-Service Portal         Status       Virtual Machine Manager Self-Service Portal installation has completed successfully.         Image: Setup Of the Virtual Machine Manager Self-Service is complete. However, there are additional statake to make connections to the Web site more secure. For more information, go to <a href="http://go.microsoft.com/fiwink/?Uinkld=123617">http://go.microsoft.com/fiwink/?Uinkld=123617</a> |
|                                                                                                    |                                                                                                    |

derripaástelotszekdstadorreptaniersitetselopodstatettalabagOsteszen jalazriärtet izan soltze darhstanlobs slottinet os i cono

Escrito por xavisan

Miércoles, 03 de Noviembre de 2010 13:31 - Actualizado Miércoles, 03 de Noviembre de 2010 16:20

| Enter the name of the Virtual Machine Manage<br>SCVMM Administrator Console will connect to.                                                                                            | r server t | hat the |
|----------------------------------------------------------------------------------------------------|------------|---------|
| Server name:                                                                                                    |            |         |
| localhost:8100                                                                                                    |            |         |
| Format: VMMServer:port                                                                                                    |            |         |
| Make this server my default                                                                                                    |            |         |
|                                                                                                    |            |         |
| Conr                                                                                                    | ect        | Cancel  |
| ecificaremes credenciales y pulsaremes s                                                                                                    | n Conn     |         |
|                                                                                                    |            |         |
| Connect to Server                                                                                                    |            |         |
| Connect to Server<br>Enter the name of the Virtual Machine Manage                                                                                                    | r server t | hat the |
| Enter the name of the Virtual Machine Manage<br>SCVMM Administrator Console will connect to.                                                                                            | r server t | hat the |
| Enter the name of the Virtual Machine Manage<br>SCVMM Administrator Console will connect to.<br>Server name:                                                                            | r server t | hat the |
| Enter the name of the Virtual Machine Manage<br>SCVMM Administrator Console will connect to.<br>Server name:<br>localhost:8100                                                          | r server t | hat the |
| Enter the name of the Virtual Machine Manage<br>SCVMM Administrator Console will connect to.<br>Server name:<br>localhost:8100<br>Format: VMMServer:port                                | r server t | hat the |
| Enter the name of the Virtual Machine Manage<br>SCVMM Administrator Console will connect to.<br>Server name:<br>localhost:8100<br>Format: VMMServer:port<br>Make this server my default | r server t | hat the |
| Enter the name of the Virtual Machine Manage<br>SCVMM Administrator Console will connect to.<br>Server name:<br>localhost:8100<br>Format: VMMServer:port<br>Make this server my default | r server t | hat the |
| Enter the name of the Virtual Machine Manage<br>SCVMM Administrator Console will connect to.<br>Server name:<br>localhost:8100<br>Format: VMMServer:port<br>Make this server my default | r server t | hat the |

Accediendo de esta forma a la consola de gestión de nuestro entorno.